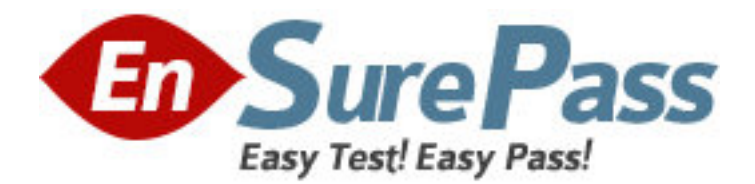

Exam Code: ICDL-Word Exam Name: The ICDL L4 word exam Vendor: ICDL Version: DEMO

## Part: A

1: Save this document as a Web Page.

Note: Do not change the default file name' or location.

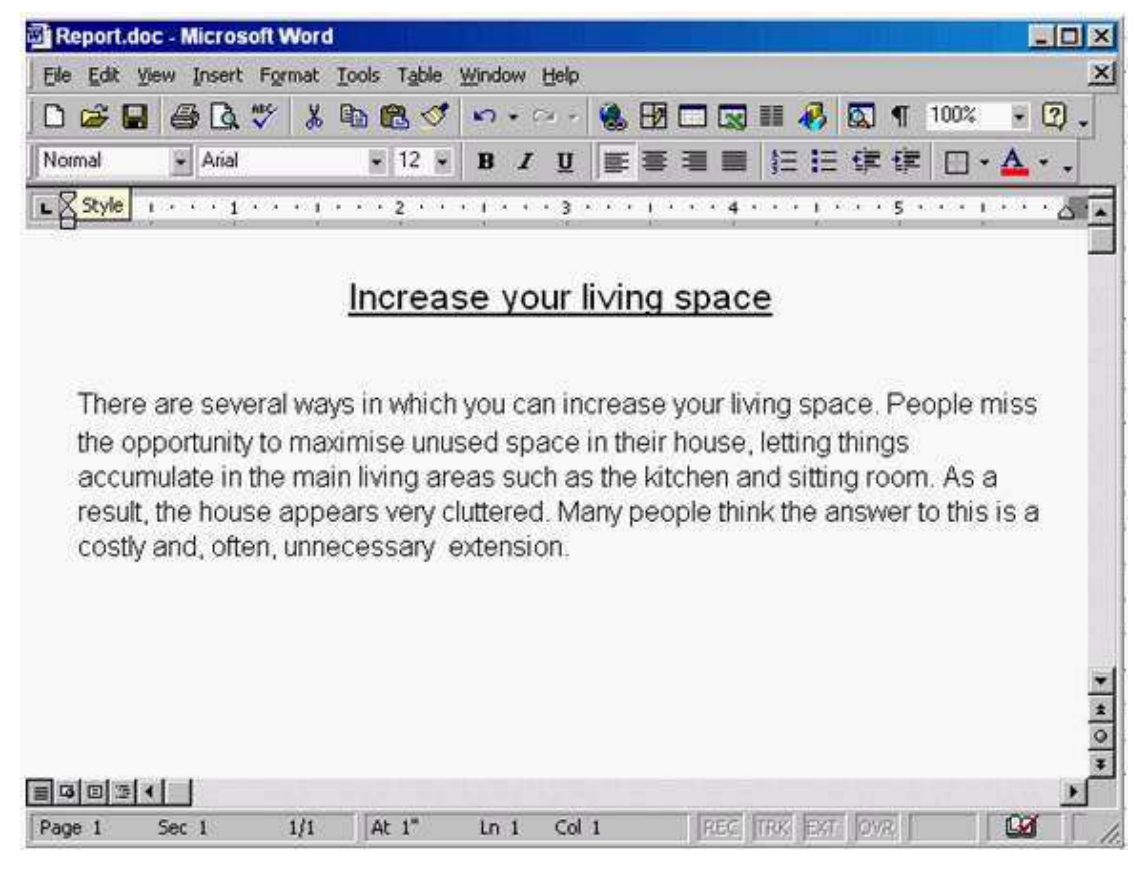

File->save as web page->save.

**Correct Answers:** 

2: Switch to the other open document Mission Statement.

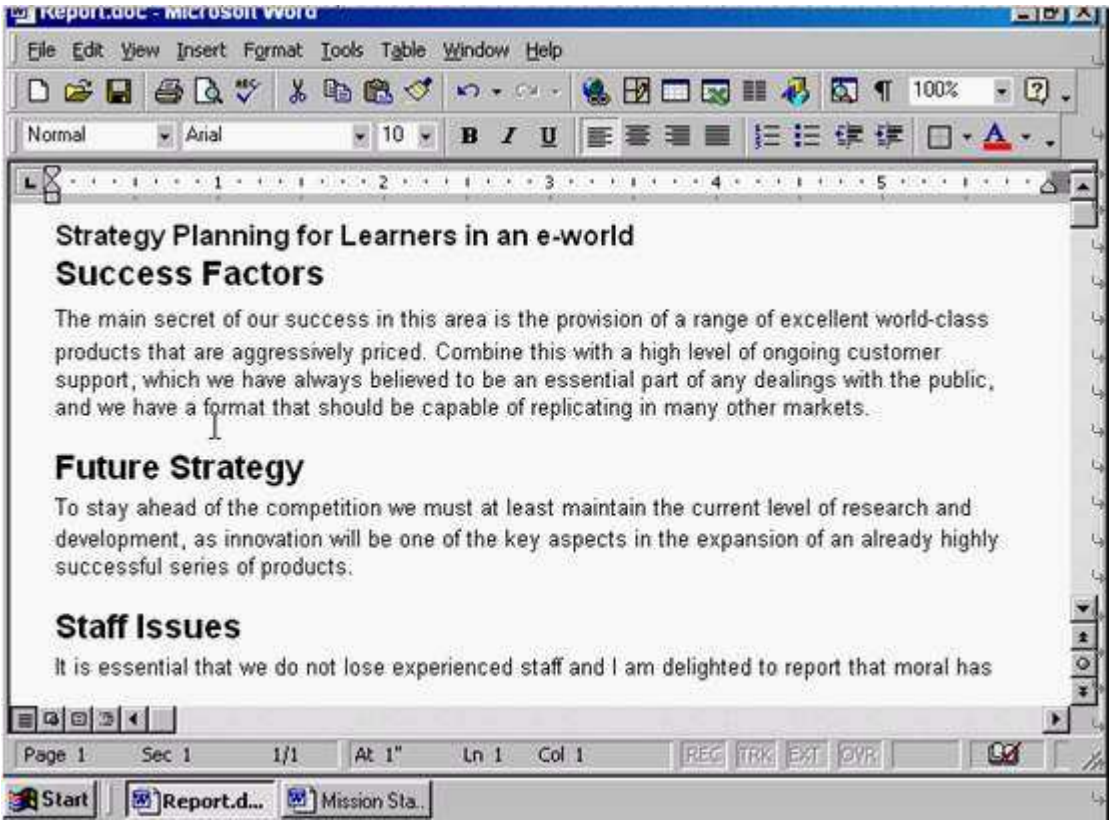

Click on the Mission Statement from the task bar

## **Correct Answers:**

## 3: Use Microsoft Word Help to access information on Format Painter.

| 🗐 Report.doc - Microsoft Word                                                                                                    |                                                                                                    |                                                                                                    |                                                                   |
|----------------------------------------------------------------------------------------------------|----------------------------------------------------------------------------------------------------|----------------------------------------------------------------------------------------------------|-------------------------------------------------------------------|
| File Edit View Insert Format Tools                                                                                                    | Table Window Help                                                                                                    |                                                                                                    | ×                                                                 |
| □ ☞ 🖬 🖨 🖪 ♥ 👗 🖻 🖻                                                                                                    | 3 0 - 0 - 4                                                                                                    |                                                                                                    | ¶ 100% 🗕 🕐 🖕                                                      |
| Normal Arial                                                                                                    | 10 - B I U                                                                                                    |                                                                                                    | ¢ □ • ▲ • •                                                       |
| <b>L</b> Z················                                                                                                    | 2 • • • • • • • 3 • • •                                                                                                    | 1 • • • 4 • • • 1 • • •                                                                                                    | 5 · · · · · · · · · · · · · · · · · · ·                           |
| products that are aggressively pr<br>which we have always believed to<br>a format that should be capable<br>Future Strategy<br>To stay ahead of the competition<br>development, as innovation will b<br>successful series of products. | iced. Combine this with<br>o be an essential part of<br>of replicating in many ot<br>we must at least maint<br>we one of the key aspect | a high level of ongoing cu<br>any dealings with the pub<br>her markets.<br>ain the current level of res<br>s in the expansion of an a | stomer support,<br>lic, and we have<br>earch and<br>Iready highly |
| The workforce continues to be or<br>production of quality materials th                                                                                                    | ne of our greatest assets<br>at deliver on time and wi                                                                                  | s, for without their dedicati<br>ithin budget, our targets c                                                                          | on to the<br>ould not be met.                                     |
| Staff Issues                                                                                                    |                                                                                                    |                                                                                                    |                                                                   |
| lt is essential that we do not lose<br>never been higher.                                                                                                    | e experienced staff and I                                                                                                    | am delighted to report that                                                                                                    | at moral has 💌                                                    |
| Maintaining stability in the workf                                                                                                    | orce:                                                                                                    |                                                                                                    | Ŧ                                                                 |
| Page 1 Sec 1 1/1 At                                                                                                    | 1" in 1 Col 1                                                                                                    | REG TRX EXT OVR                                                                                                    |                                                                   |

Help -> Microsoft word help -> write the sentence format painter -> click search **Correct Answers:** 

4: Change the view mode for this document to Print Layout View.

![](_page_3_Picture_2.jpeg)

View -> select print layout

**Correct Answers:** 

5: Remove the Standard toolbar from the Microsoft Word application window.

![](_page_4_Picture_0.jpeg)

Right click on any place in the toolbar -> uncheck the standard

**Correct Answers:**